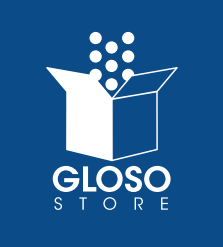

WHEN TO MANAGE CREDIT CARD INFORMATION

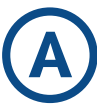

## CARD NUMBER CHANGE

If you received a new credit card number from your bank, or a new card all together, you will want to update the card information.

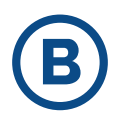

### **EXPIRATION DATE CHANGE**

As you are issued new credit cards from your bank, you will want to update the expiration date stored on the site. If this information is not updated, it will cause your credit card to decline during checkout.

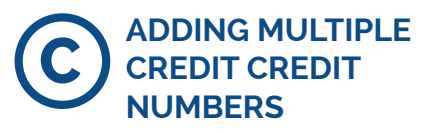

Gloso store has the functionality to store multiple credit card numbers to provide an easier checkout process.

Continued on the next page...

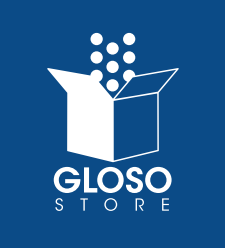

#### ACCESSING MANAGE MY CARDS

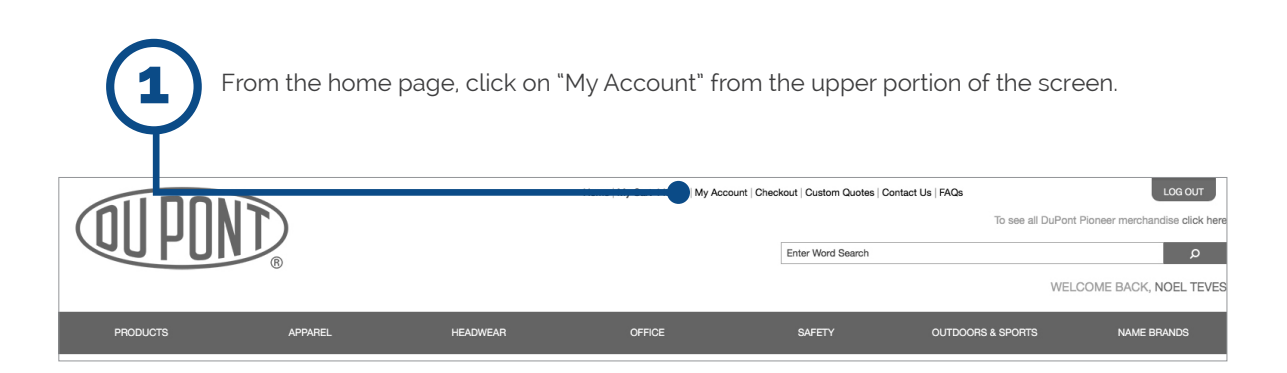

| Prom t<br>the sc              | the "My Dashboard" page<br>reen                                                         | e, click on "Mana                  | ge My Cards" fi                      | rom the left port               | ion of                    |
|-------------------------------|-----------------------------------------------------------------------------------------|------------------------------------|--------------------------------------|---------------------------------|---------------------------|
| TITUT                         |                                                                                         | Home   My Cart 4 Items   My Acco   | unt   Checkout   Custom Quotes   Con | tact Us   FAQs                  | LOG OUT                   |
| <b>UNDAN</b>                  |                                                                                         |                                    | Enter Word Search                    |                                 | م                         |
| ő                             |                                                                                         |                                    |                                      | WEL                             | COME BACK, NOEL TEVES     |
| PRODU TS                      | APPAREL HEADWEAR                                                                        | OFFICE                             | SAFETY                               | OUTDOORS & SPORTS               | NAME BRANDS               |
|                               |                                                                                         |                                    |                                      |                                 |                           |
| Account Dasi board            | My Dashboard                                                                            |                                    |                                      |                                 |                           |
| Account Information           | Hello, Noel Teves!                                                                      | a ability to view a snapshot of v  | our recent account activity and      | undate your account information | n. Salact a link balow to |
| Address Book                  | view or edit information.                                                               | is ability to view a shapshot of y | our recent account activity and      |                                 |                           |
| Order History                 | Account Information                                                                     |                                    |                                      |                                 |                           |
| Reports                       | Contact Information                                                                     |                                    |                                      |                                 |                           |
| My Product R views            | nteves@gloso.com                                                                        |                                    |                                      |                                 |                           |
| My Wishlist                   | Address Book                                                                            |                                    |                                      |                                 |                           |
| Quote Reques s                | Manage Addresses<br>Default Billing Address                                             |                                    |                                      |                                 |                           |
| My Quotes                     | You have not set a default billing address.<br>Edit Address<br>Default Shinping Address |                                    |                                      |                                 |                           |
| Manage My Cards               | You have not set a default shipping address.<br>Edit Address                            |                                    |                                      |                                 |                           |
|                               |                                                                                         |                                    |                                      |                                 |                           |
| You have no items to compare. |                                                                                         |                                    |                                      |                                 |                           |
|                               |                                                                                         |                                    |                                      |                                 |                           |

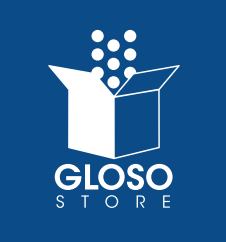

#### ADDING A CREDIT CARD

If you don't have any saved credit card information, you will be prompted to Add a Credit Card number. Once completed filling in all fields, you will need to click "Submit". You are able to add multiple card numbers to your account to be used for an easier check-out process.

| Account Dashboard             | Manage My Cards                           |  |
|-------------------------------|-------------------------------------------|--|
| Account Information           | My Credit Cards                           |  |
|                               | 1. You have not yet saved any credit card |  |
| Address Book                  | Add A Credit Card                         |  |
| Order History                 | Cardholder Information                    |  |
| Banorte                       | *First Name                               |  |
| noporta                       | John                                      |  |
| My Product Reviews            | *Last Name                                |  |
|                               | Smith                                     |  |
| My Wishlist                   | "Street Address                           |  |
|                               | 555 Fake Street                           |  |
| Quote Requests                | "City                                     |  |
|                               | Tester                                    |  |
| My Quotes                     | "State/Province                           |  |
|                               | Illinois                                  |  |
| Manage My Cards               | *Zip/Postal Code                          |  |
|                               | 60078                                     |  |
| COMPARE PRODUCTS              | *Country                                  |  |
| You have no items to compare. | United States                             |  |
|                               | Credit Card Information                   |  |
|                               | *Credit Card Type                         |  |
|                               | Visa                                      |  |
|                               | "Credit Card Number                       |  |
|                               | 45553555655585557888                      |  |
|                               | *Expiration Date                          |  |
|                               | 01 - January                              |  |
|                               | 2022                                      |  |
|                               | "Card Verification Number                 |  |
|                               | 911                                       |  |

You will then receive a pop-up box letting you know you changes have been saved.

| Cardholder Infor | mation                     |
|------------------|----------------------------|
| *First Name      |                            |
|                  |                            |
|                  |                            |
| 1                | Saved changes to the card. |
| 1                | Saved changes to the card. |
| <br> <br>        | Saved changes to the card. |
| Street Address   | Saved changes to the card. |
| *Street Address  | Saved changes to the card. |

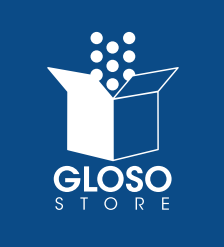

#### EDITING/DELETING CREDIT CARDS

| At any point, you can access "Manage My Cards" to either edit the current card you have on file, or to Delete the card all together. |        |  |  |
|----------------------------------------------------------------------------------------------------|--------|--|--|
| Manage My Cards                                                                                                    |        |  |  |
| My Credit Cards                                                                                                    |        |  |  |
| 1. Carl : XXXX-0689                                                                                                    |        |  |  |
| John Smith                                                                                                    |        |  |  |
| 555 Fake Street                                                                                                    |        |  |  |
| Springneia, IIInois, 55555<br>US                                                                                                    |        |  |  |
| 65                                                                                                    | EDIT   |  |  |
| Add A Credit Card                                                                                                    |        |  |  |
|                                                                                                    | DELETE |  |  |
| Cardholder Information                                                                                                    |        |  |  |

If you click on "Delete", a pop-up box will appear prompting you to confirm if you do in fact want to delete the card. If you do, please click "OK". Otherwise, you can click "Cancel".

| The page at https://ww                              | w.glosostore       | .com says: |
|-----------------------------------------------------|--------------------|------------|
| Are you sure you want to del<br>cannot be reversed. | lete this card? Th | is action  |
|                                                     |                    |            |